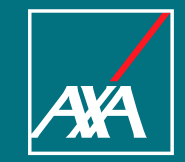

Gebruikershandleiding: Je opslagruimte bekijken en je gegevens opschonen

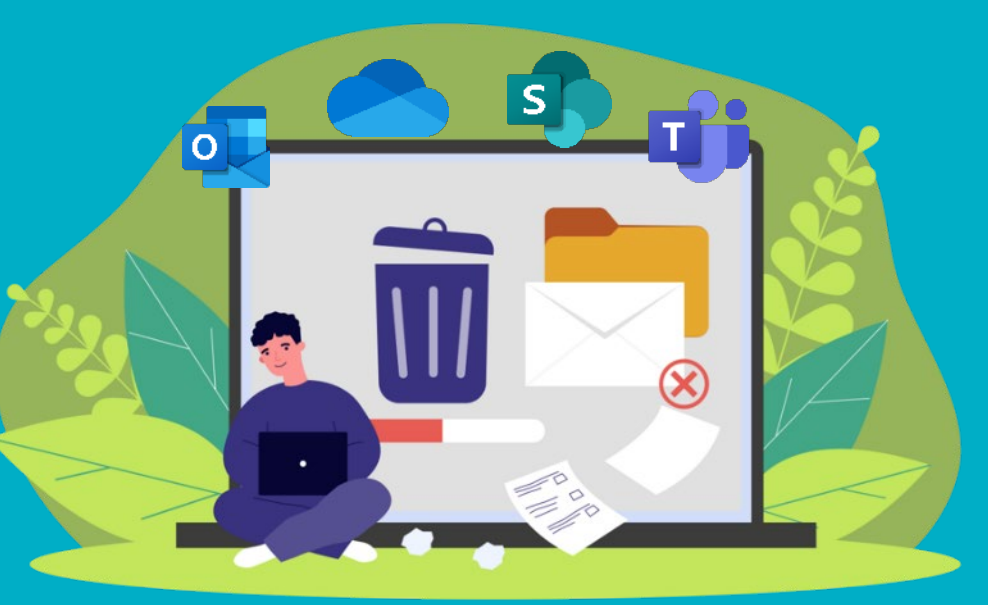

#### **Onderwerpen in deze handleiding**

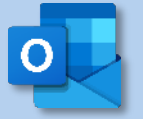

- **#1** Je benutte opslagruimte bekijken
- #2a Filter e-mails op datum / grootte (Optie 1)
- **#2b** Filter e-mails op datum / grootte (Optie 2)
- **#3** Filter op contacten en trefwoorden
- **#4** Verlichting van lange gesprekken
- **#5** <u>Uitschrijven van een nieuwsbrief</u>
- **#6** Maak de map met verwijderde items leeg
- **#7** Maak de map met ongewenste e-mail leeg
- **#8** Ongewenste afzenders blokkeren
- **#9** Oude afspraken verwijderen
- **#10** <u>E-mails van Teams uitschakelen</u>
- **#11** De link naar de documenten delen (Bonus)

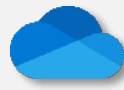

- **#1** Je benutte opslagruimte bekijken
- **#2** Je versies verwijderen
- **#3** De vuilnisbak legen

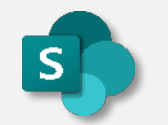

- **#1** Je benutte opslagruimte bekijken
- **#2** <u>Je versies verwijderen</u>

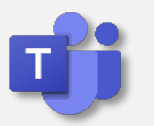

- **#1** Je benutte opslagruimte bekijken
- **#2** Je versies verwijderen
- #3 Een kanaal verwijderen

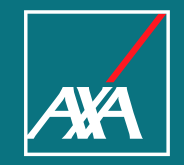

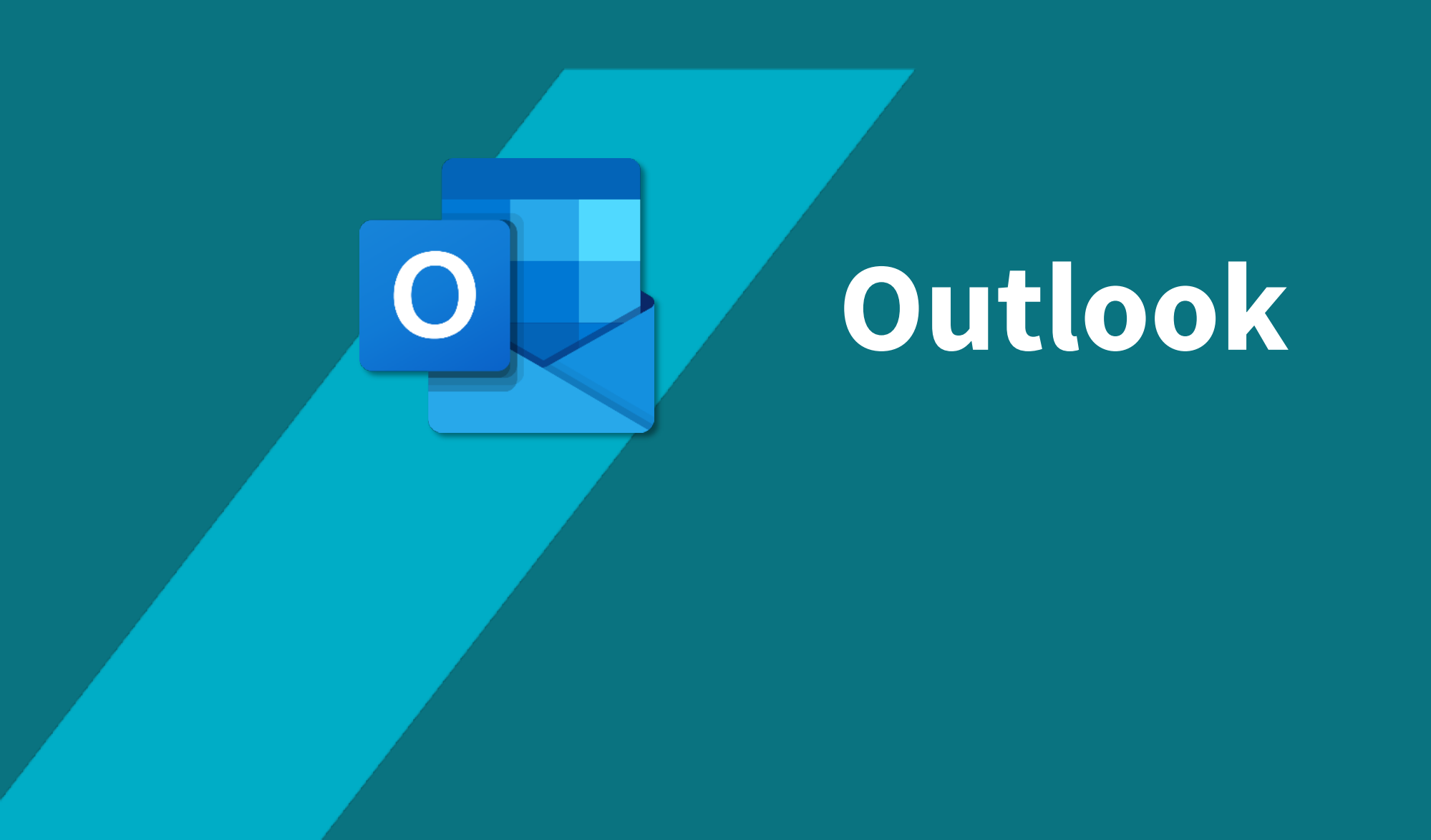

#### Outlook : Je benutte opslagruimte bekijken

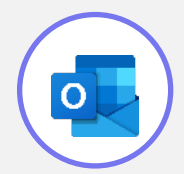

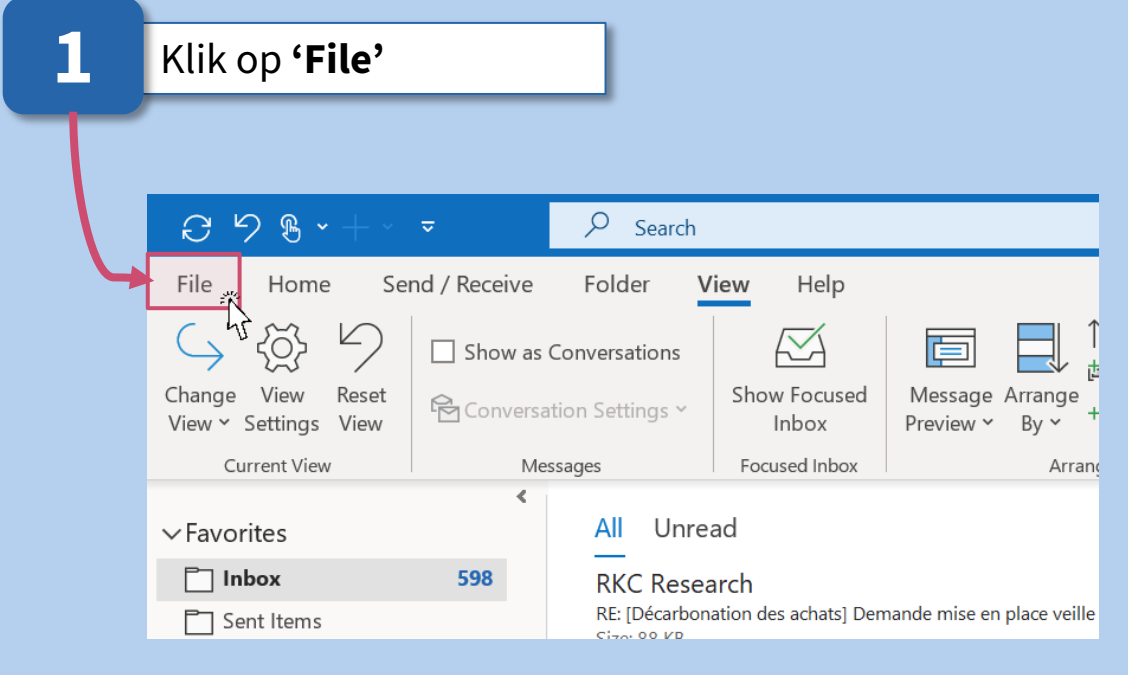

#### In het gedeelte '**Mailbox Settings'** wordt de benutte ruimte aangegeven

2

#### $\bigotimes$ Account Information 斺 Info Microsoft Exchange Open & Export + Add Account Save As Account Settings R Change settings for this account or set up more Save Attachments Account connections. Settings ~ Access this account on the web. https://outlook.office365.com/owa/wavestone.com/ Get the Outlook app for iOS or Android. Change Automatic Replies (Out of Office) Ŀ Use automatic replies to notify others that you are out of office, on vacation, or Automatic not available to respond to email messages. Replies Mailbox Settings Manage the size of your mailbox by emptying Deleted Items and archiving. Office Account Tools $\sim$ 97,3 GB free of 99 GB Feedback

#1

#### #**2**a

#### Outlook : Filter e-mails op datum / grootte

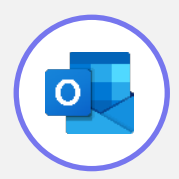

#### **Optie n°1**

| 1 | Klik op ' <b>F</b>                           | ile' en dan 'Tools'                                                                                                    |
|---|----------------------------------------------|----------------------------------------------------------------------------------------------------|
| Т |                                              |                                                                                                    |
|   | ← ∴ Info                                     | Account Information                                                                                                    |
|   | Open & Export Save As Save Attachments Print | Microsoft Exchange  Add Account  Most Recent Sign-in Last sign-in: Mobile Apps and Desktop clients (Windows) 3 avril 2023 (12 minutes ago) Paris, Paris, FR See all recent sign-in activity                                                                                                    |
|   |                                              | Account Settings<br>Account<br>Settings Account Settings for this account or set up more<br>connections.<br>Access this account on the web.<br>https://outlook.office365.com/owa/wavestone.com/<br>Get the Outlook app for iOS or Android.                                                                                            |
|   | Offi e Account<br>Feedbac                    | Mailbox Cleanup       Change         Manage mailbox size with advanced tools.       Ies (Out of Office)         Image: Empty Deleted Items Folder       to notify others that you are out of office, on vacation, or nd to email messages.         Permanently delete all items in the Deleted Items Folder.       to email messages. |
|   | Options<br>Exit                              | Mailbox Settings<br>Manage the size of your mailbox by emptying Deleted Items and archiving.<br>97,3 GB free of 99 GB                                                                                                    |

#### 2 Klik op 'Mailbox Cleanup' Ik kan de e-mails die ik ga verwijderen opzoeken op grootte of datum. Eénmaal ik die criteria heb gekozen klik ik op "Find" Mailbox Cleanup Х You can use this tool to manage the size of your mailbox. You can find types of items to delete or move, empty the deleted items folder, or you can have Outlook transfer items to an archive file. View Mailbox Size... 2 O Find items older than 🔶 days 90 Eind... kilobytes • Find items larger than 250 Emptying the deleted items folder permanently 0 Empty deletes those items. View Deleted Items Size ... Delete all alternate versions of items in your <u>D</u>elete mailbox. View Conflicts Size ...

#### **#2**b

#### Outlook : Filter e-mails op datum / grootte

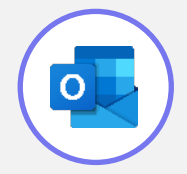

#### Optie n°2

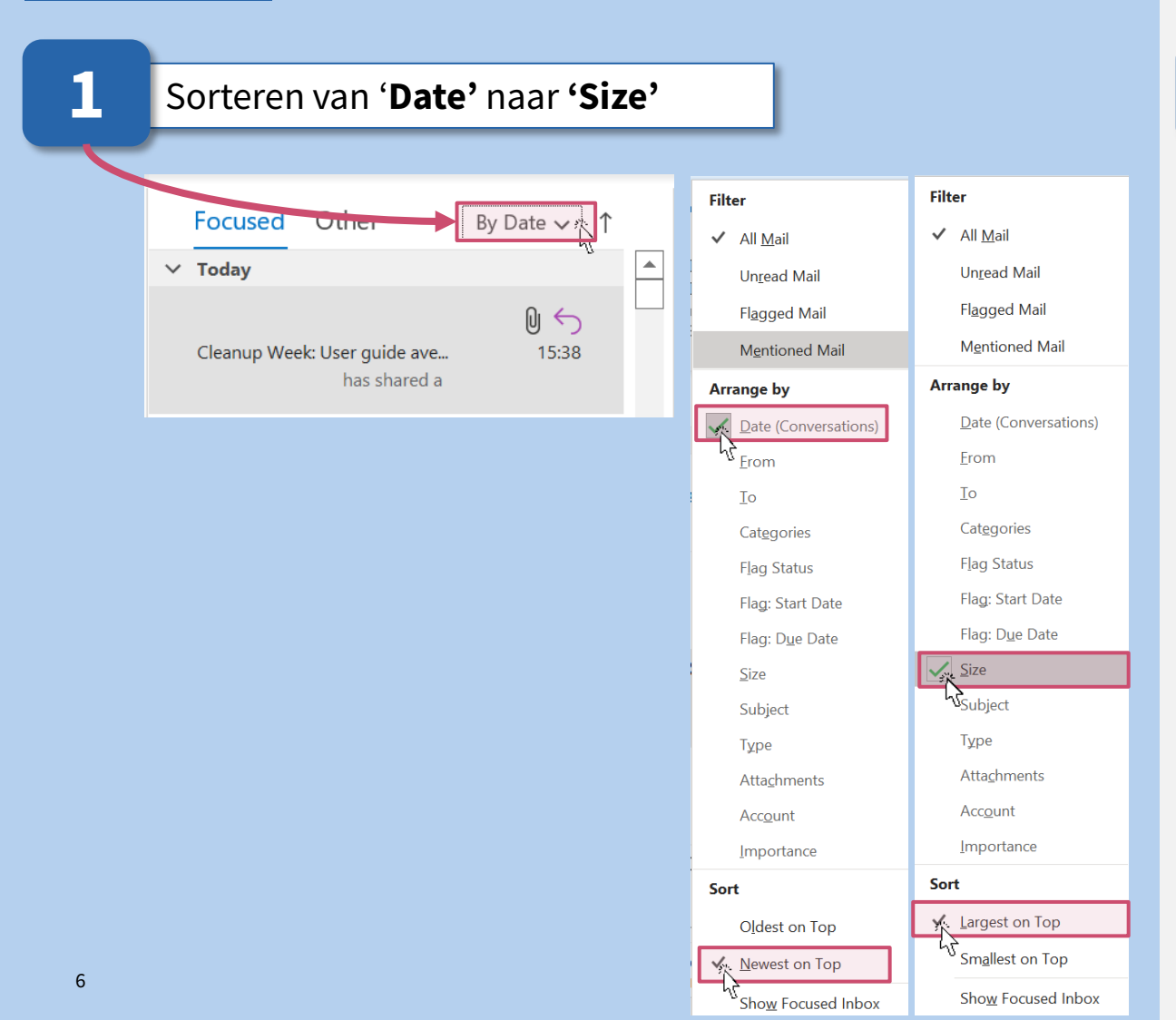

#### 2 Ik kan dan de e-mails selecteren (CTRL + Klik) die ik wil verwijderen en op de prullenbak klikken Focused Other By Size 🗸 ↑ $\sim$ Enormous (> 25 MB) Ŋ 16/03/2023 Huge (10 - 25 MB) > > Very Large (5 MB - 10 MB) Large (1 - 5 MB) Medium (25 KB - 1 MB) > > Small (10 - 25 KB)

#### Outlook : Filter op contacten en trefwoorden

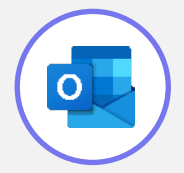

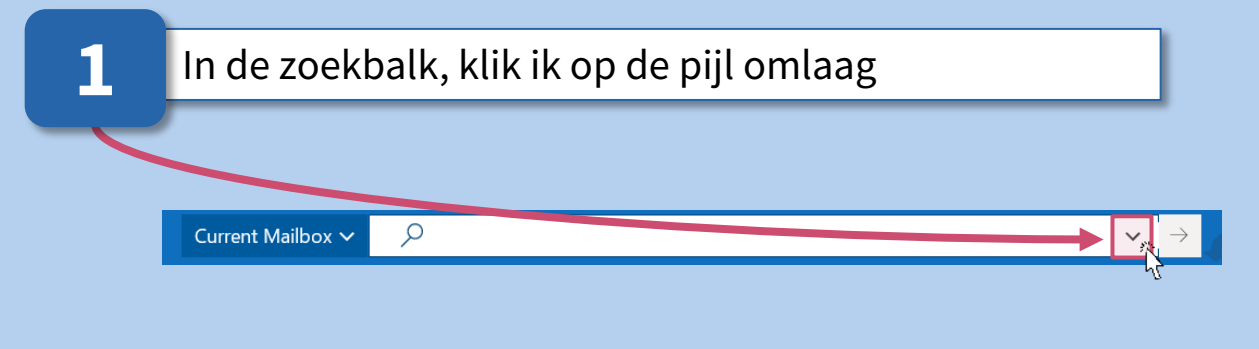

#### Hier kan ik zoeken naar namen, e-mailadressen of objecten om soortgelijke e-mails te groeperen voor verwijdering.

2

| Search In           | Current Mailbox |          |    | ~     |
|---------------------|-----------------|----------|----|-------|
| Attachments         |                 |          |    | ~     |
| Attachment Contains |                 |          | Ű. |       |
| From                |                 |          |    |       |
| Body                |                 |          |    |       |
| Received            | Start Date      | End Date |    | Ľ,    |
| Subject             |                 |          |    |       |
| То                  |                 |          |    |       |
| + Add more option   | ns              |          | Se | earch |

#### **#4** Outlook : Verlichting van lange gesprekken

Om de opslag van overbodige berichten te beperken, verdient het de voorkeur alleen het meest recente bericht met de geschiedenis te bewaren.

| 1 | lk ga naar   | ' <b>Home</b> ' en k    | lik op het ond                        | erstaan    | ide logo    |           |
|---|--------------|-------------------------|---------------------------------------|------------|-------------|-----------|
|   | C 9 8 -      |                         | Mailbox 🗸 🔎                           |            |             | _         |
|   | File Home    | Send / Receive          | Folder View                           | Help       | Search      |           |
|   |              |                         | Reply                                 |            | <i>F</i>    |           |
|   | New New      | Clean Up Con            | (orsation                             | Share to   | Quick       | Move<br>~ |
|   | New          | Clean Up Folde          | er                                    | Teams      | Quick Steps |           |
|   | ✓ Favorites  | Cl <u>e</u> an Up Folde | er & Subfolders                       |            | By Date 🗸   | Ŷ         |
|   | 🗂 Inbox      | 605                     | Nexis Newsdesk                        | ¢          |             |           |
|   | Sent Items   |                         | Veille Silver Economy<br>Size: 263 KB | - FR / ENG | Thu 30/03   | 3         |
|   | 🗂 Junk Email |                         | Afficher dans le naviga               | ateur      | Inbo        | x         |

Alle gesprekken in de geselecteerde map worden onderzocht en overbodige berichten worden verwijderd.

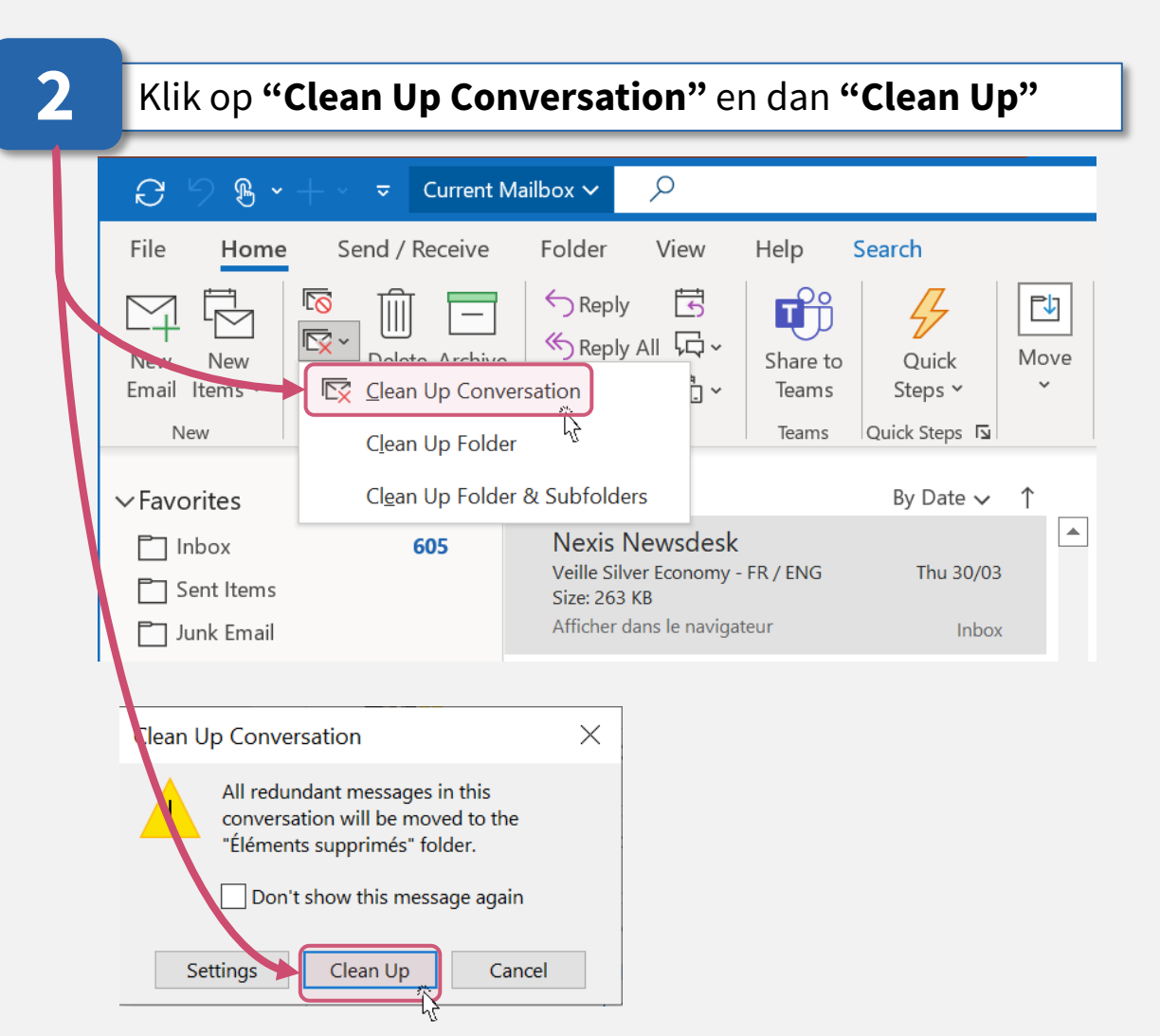

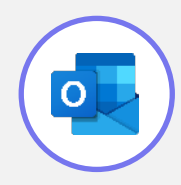

#### **#5** Outlook : Uitschrijven van een nieuwsbrief

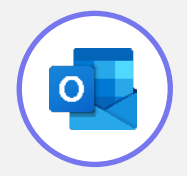

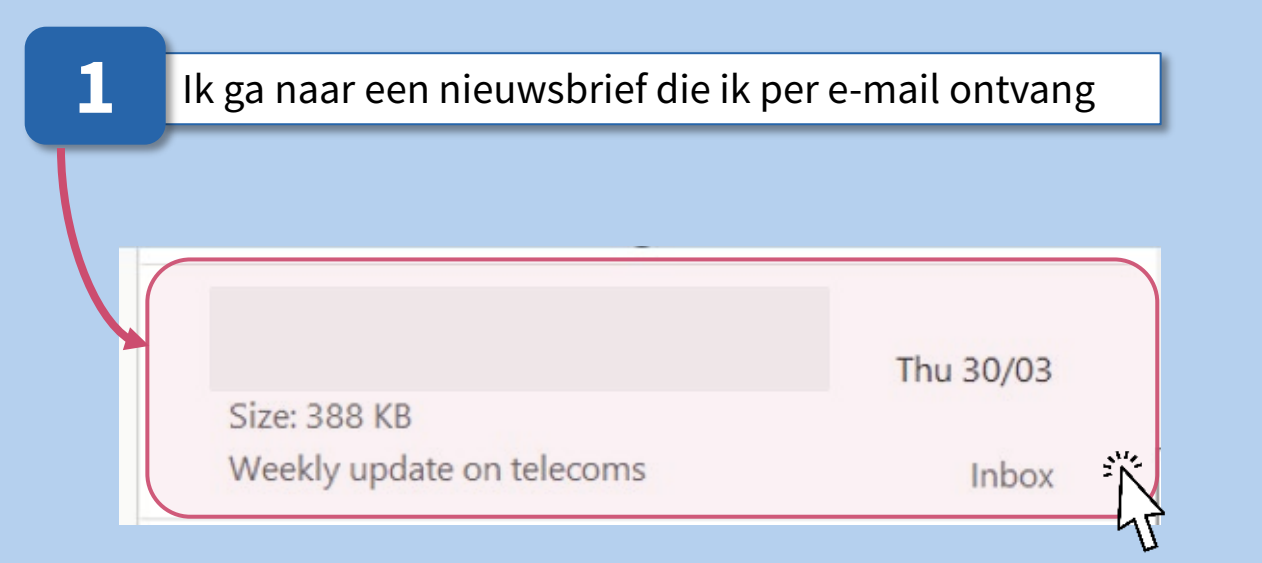

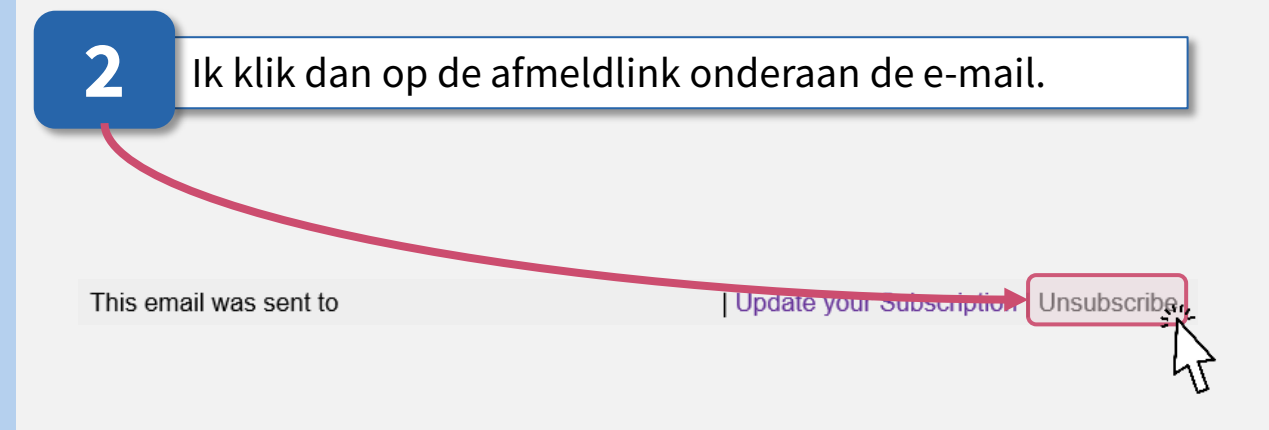

#### **#6** Outlook : Maak de map met verwijderde items leeg

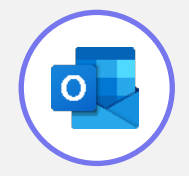

|   | In ' <b>Home</b> ' ga ik naar 'I           | Deleted Ite  | ms' |
|---|--------------------------------------------|--------------|-----|
|   | 8 5 8 · + ·                                | ~            |     |
|   | File Home Sei                              | nd / Receive |     |
|   | $\hookrightarrow \textcircled{S} \backsim$ | Show as      |     |
|   | Change View Reset<br>View ~ Settings View  | Convers      | i i |
|   | Current View                               | M            | ¢   |
|   | $\sim$ Favorites                           | *            |     |
|   | 📋 Inbox                                    | 598          |     |
|   | Sent Items                                 |              |     |
|   | 🗂 Junk Email                               |              |     |
| 4 | 🗖 Deleted Items 🐥                          | 7            |     |
|   |                                            |              |     |

#### Ik kan handmatig verwijderen door rechts te klikken op het tabblad **'Deleted Items'** en **'Empty Folder'**

| +=              | Open in New <u>W</u> indow           |
|-----------------|--------------------------------------|
|                 | <u>N</u> ew Folder                   |
| Lī              | <u>R</u> ename Folder                |
| Ē               | <u>C</u> opy Folder                  |
|                 | <u>M</u> ove Folder                  |
| $\Box_{\times}$ | <u>D</u> elete Folder                |
| Ŕ               | Mark All as R <u>e</u> ad            |
|                 | C <u>l</u> ean Up Folder             |
| R               | Empty Folder                         |
| *               | Remove from <u>F</u> avorites        |
| A↓<br>Z↓        | Sort Subfolders A to $\underline{Z}$ |
| ^               | Move <u>U</u> p                      |
| $\sim$          | Move D <u>o</u> wn                   |
|                 | é                                    |

2

#### Outlook : Maak de map met ongewenste e-mail leeg

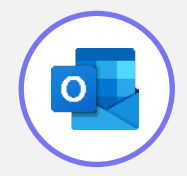

| 1  | In <b>'Home'</b> , ga ik naar <b>'Junk E-mail'</b> |
|----|----------------------------------------------------|
| T  |                                                    |
|    | $\Im$ $\Im$ $\Re$ $\bullet$ $+$ $\bullet$          |
|    | File Home Send / Receive                           |
|    | New New<br>Email Items *                           |
|    | New Delete                                         |
|    | > Favorites                                        |
|    | Inbox                                              |
|    | Drafts [2]                                         |
|    | Sent Items                                         |
| Å  | Junk Email                                         |
| 11 | Deleted Items 🖟 7                                  |

#### Ik klik met rechts op '**Junk E-mail**' en klik op '**Empty Folder'**

| +=                                                                                                    | Open in New <u>W</u> indow                                                                    |
|----------------------------------------------------------------------------------------------------|-----------------------------------------------------------------------------------------------|
|                                                                                                    | New Folder                                                                                    |
| Lī                                                                                                    | <u>R</u> ename Folder                                                                         |
| Ŀ                                                                                                    | <u>C</u> opy Folder                                                                           |
| $ \begin{tabular}{ c c } \hline \hline \ \ \ \ \ \ \ \ \ \ \ \ \ \ \ \ \ $                                                                                                    | <u>M</u> ove Folder                                                                           |
|                                                                                                    | <u>D</u> elete Folder                                                                         |
| Ŕ                                                                                                    | Mark All as R <u>e</u> ad                                                                     |
|                                                                                                    |                                                                                               |
|                                                                                                    | Clean Up Folder                                                                               |
|                                                                                                    | Clean Up Folder                                                                               |
|                                                                                                    | Clean Up Folder<br>Empty Folder                                                               |
| EX<br>EX<br>EX<br>AZ                                                                                                    | Clean Up Folder<br>Empty Folder                                                               |
| Image: Constraint of the second second se | Clean Up Folder<br>Empty Folder<br>Remove from Eavorites<br>Sort Subfolders A to Z<br>Move Up |
|                                                                                                    | Clean Up Folder<br>Empty Folder                                                               |

2

#### **Outlook : Ongewenste afzenders blokkeren**

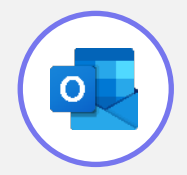

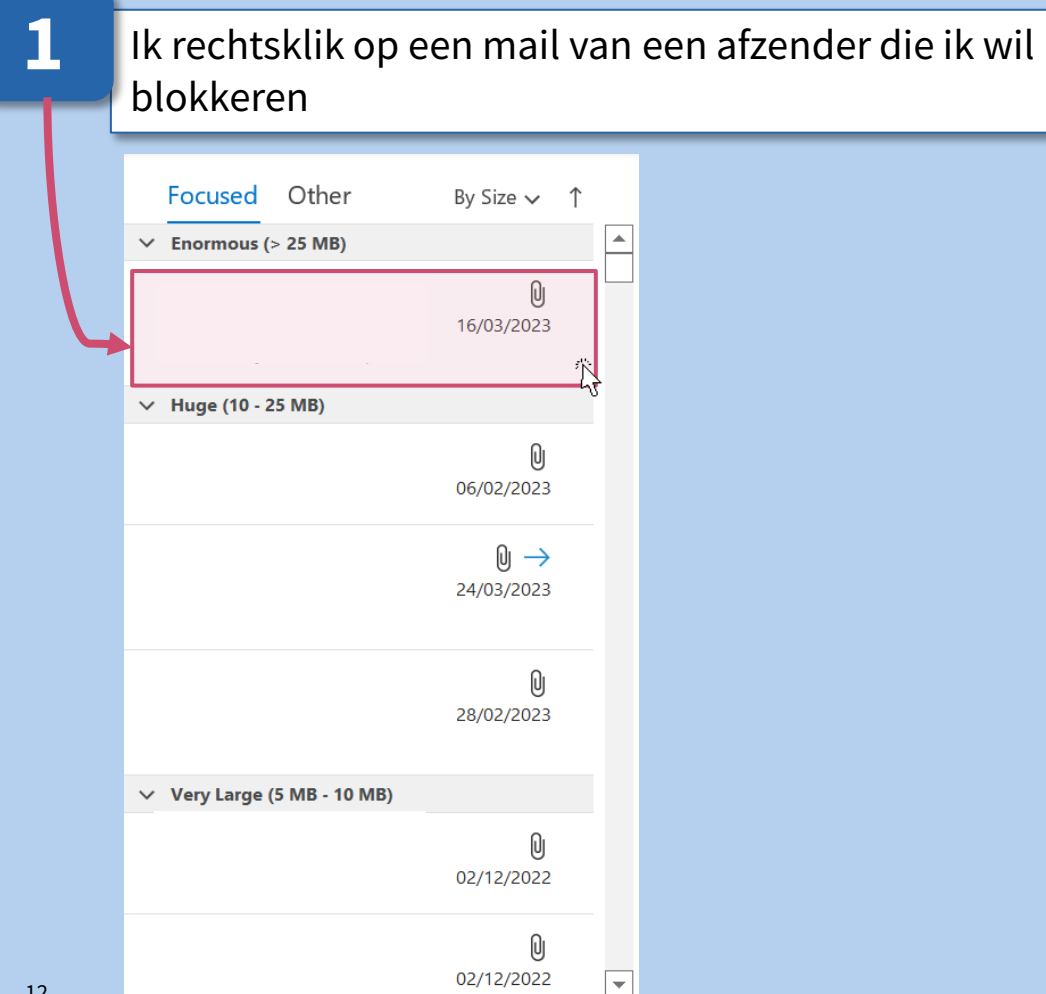

| 2 | ĸ        | ik op <b>'Junk'</b> en dan    | 'Blo   | ck Sender'                                         |
|---|----------|-------------------------------|--------|----------------------------------------------------|
| Г |          |                               |        |                                                    |
|   | M        | A <u>l</u> ways Move to Other | 8      | <u>B</u> lock Sender                               |
|   | <b>1</b> | <u>l</u> gnore                |        | Never Block <u>S</u> ender                         |
|   | 8        | Junk                          |        | Never Block Sender's <u>D</u> omain (@example.com) |
|   | Ī        | <u>D</u> elete                |        | Never Block this Group or <u>M</u> ailing List     |
|   |          | <u>A</u> rchive               | $\geq$ | <u>N</u> ot Junk                                   |
|   | ٠        | Alert Security                |        | Junk E-mail <u>O</u> ptions                        |

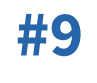

### Outlook : Oude afspraken verwijderen (1/2)

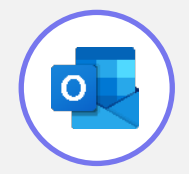

Alle eerdere afspraken blijven opgeslagen in de agenda...

| 1   | lk ga naar<br>stappen          | de Outlook agenda en vo                                      | lg de onderstaande    |
|-----|--------------------------------|--------------------------------------------------------------|-----------------------|
|     | <i>8</i> ७ ⊽                   |                                                              | Search                |
|     | File Hom                       | e Send / Receive Folder<br>2<br>Show as Conversation         | View Help             |
|     | Change View<br>View - Settings | Reset<br>View                                                | Show Focused<br>Inbox |
|     | Current Vie                    | w Messages                                                   | Focused Inbox         |
| - 1 | Advanced View Settings: (      | -<br>Compact                                                 | ×                     |
| - 1 | Description                    |                                                              |                       |
|     | Columns                        | Importance; Reminder; Icon; Flag Status; Attachment; From; S | ub                    |
|     | Group By                       | None                                                         |                       |
|     | Sort                           | Size (descending)                                            |                       |
|     | Filter                         | Off                                                          |                       |
|     | Other Settings                 | Fonts and other Table $\int_{\sqrt{2}}^{\sqrt{2}}$           |                       |
|     | Conditional Formatting         | User defined fonts on each message                           |                       |
|     | Format Columns                 | Specify the display formats for each field                   |                       |
| 13  | Reset Current View             | OK Cano                                                      | el                    |

| 2 | In het tabblad ' <b>Adv</b><br>' <b>Date/Time fields'</b> | <b>anced'</b> ,<br>en dan | kl<br>op | ik op ' <b>Field'</b> ,<br><b>'Expires'</b> |   |
|---|-----------------------------------------------------------|---------------------------|----------|---------------------------------------------|---|
|   | Filter                                                    |                           |          |                                             | × |
|   | Messages More Choices Adv                                 | anced SQL                 |          |                                             |   |
|   | Find items that match these c                             | riteria:                  |          |                                             |   |
|   |                                                           | 113 11312                 |          | Remove                                      |   |
|   | Define more criteria:                                     |                           |          |                                             | - |
|   | Field Cor                                                 | ndition:                  |          | Value:                                      |   |
|   | Frequently-used field                                     | s                         | >        |                                             |   |
|   | Address fields                                            | R                         | >        | Add to List                                 |   |
|   | Date/Time fields                                          |                           | >        | Defer Until                                 |   |
|   | All Document fields                                       |                           | 7        | Expires 6                                   |   |
|   | All Mail fields                                           |                           | >        | Flag Completed Date                         |   |

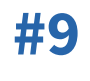

## Outlook : Oude afspraken verwijderen (2/2)

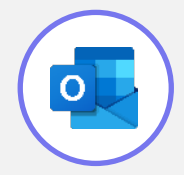

| 3 | Bij <b>'Conditio</b>                                                                 | <b>n'</b> , selecteer ik | 'on or be | efore' |             |
|---|--------------------------------------------------------------------------------------|--------------------------|-----------|--------|-------------|
| Г | Filter                                                                               |                          |           |        | ×           |
|   | Messages More                                                                        | Choices Advanced         | SQL       |        |             |
|   | Find items that                                                                      | match these criteria:    |           |        |             |
|   | <add criteria="" fro<="" th=""><th>eria:</th><th></th><th></th><th>Remove</th></add> | eria:                    |           |        | Remove      |
|   | Nield 🔻                                                                              | Condition:               |           | Value: |             |
|   | Expires                                                                              | on or befo               | ire 📉     |        |             |
|   |                                                                                      | on or after              |           |        | Add to List |
|   |                                                                                      | between                  | re A      |        |             |
|   |                                                                                      | exists                   |           |        |             |
|   |                                                                                      | does not e               | xist 💌    | Cancel | Clear All   |

| ilter                                  |                  |                        |          |        | 2      |
|----------------------------------------|------------------|------------------------|----------|--------|--------|
| Messages                               | More Choices     | Advanced               | SQL      |        |        |
| Find iten                              | ns that match th | ese criteria:          |          |        |        |
|                                        |                  |                        |          |        |        |
| Define mo                              | vre criteria: —  |                        |          |        | Remove |
| Define mo<br>F <u>i</u> eld            | ore criteria: —  | Condition              |          | Value: | Remove |
| Define mo<br>F <u>i</u> eld<br>Expires | ore criteria:    | Condition<br>on or bet | :<br>ore | Value: | Remove |

#### Outlook : e-mails van Teams uitschakelen

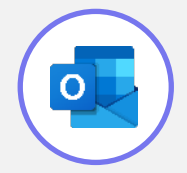

| 1 | In de Teams applicatie klik ik op ''<br>' <b>Settings'</b> | en dan op |  |
|---|------------------------------------------------------------|-----------|--|
|   |                                                            | ×         |  |
|   | 袋 Settings 入<br>国 Cast                                     |           |  |
|   | Zoom — (100%) + 🗔                                          |           |  |
|   | Keyboard shortcuts                                         |           |  |
|   | About >                                                    |           |  |
|   | Check for updates                                          |           |  |
|   | Download the mobile app                                    |           |  |

| Settings                   |                                  |                        |                     |  |
|----------------------------|----------------------------------|------------------------|---------------------|--|
| Sectings                   |                                  |                        |                     |  |
| 段3 General                 | Email                            |                        |                     |  |
| E Accounts                 | Missed activity emails           |                        | Off                 |  |
| 🗇 Privacy                  |                                  |                        |                     |  |
| Q Notifications            | Appearance and sound             |                        | As soon as possible |  |
| P Devices                  | Appearance and Sound             |                        | Once every 10 mins  |  |
| App permissions            | Notification style               |                        | Once every hour     |  |
| ℜ Accessibility            | Show message preview             |                        | 0                   |  |
| © Captions and transcripts | Play sound for incoming ca       | alls and notifications | Once every 8 hours  |  |
| Files and links            |                                  |                        | Daily               |  |
| & Calls                    | Teams and channels               | ſ                      | Off                 |  |
| 0 cuis                     | You will get desktop and activit | y notifications for:   |                     |  |

#### En+ Outlook : De link naar de documenten delen

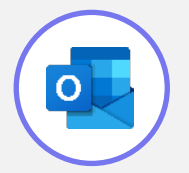

Mails met GIF's en bijlagen zijn het omvangrijkst daarom raden we aan die documenten via een link delen.

| 1             | الد م | a naar Sharon  | aint an klik an '' an ' <b>Cany Lin</b>               | le?                        |
|---------------|-------|----------------|-------------------------------------------------------|----------------------------|
| <b>–</b> J    | IK g  | a naar Sharep  | onit en kik op en <b>copy Lin</b>                     | K                          |
|               |       |                |                                                       |                            |
|               |       | SharePoint     | ✓ Rechercher dans cette bibliothèque                  | Open                       |
| $\mathcal{A}$ | â     |                |                                                       | Glimpse                    |
|               |       | WE - AX        | A [BE] - Digital Sustainability - Maturity            | Share                      |
|               |       | Private group  |                                                       | Copy link                  |
|               |       | Sloc-notes     | + New V 🗄 Edit in grid view …                         | Manage access              |
|               | D     | Home           |                                                       | Download                   |
|               | €     | Conversations  | $\cdots$ $>$ 06. Implementation roadmap $>$ 1 - Chang | Delete                     |
|               |       | Shared with us | □ Name ∨                                              | Rename                     |
|               | Ð     | Agenda         | S [EN] Guide utilisateur_Nettoye                      | Pin to the top of the list |
|               |       | Files          | [EN] Guide utilisateur Nettover its spaces.p          | Move to                    |
|               |       | Files          |                                                       |                            |

2 Dan krijg ik de link door op 'Copy' te klikken.

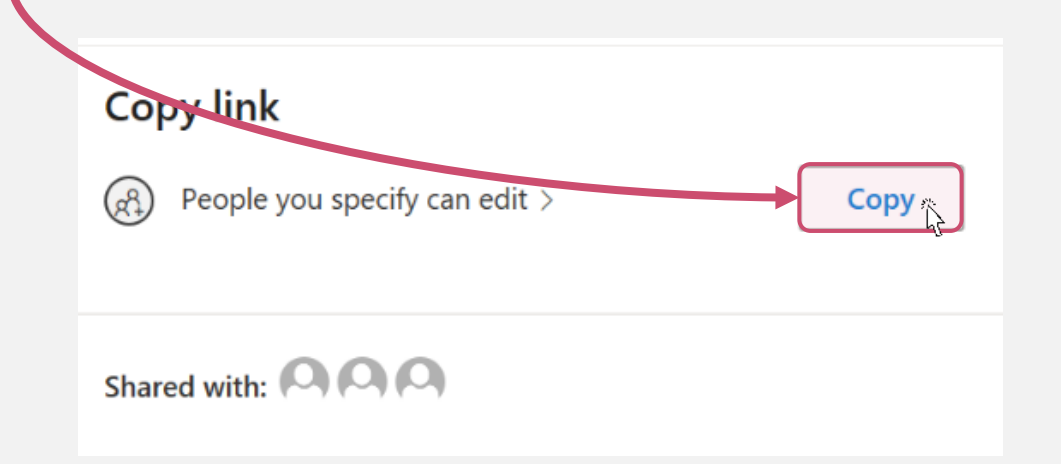

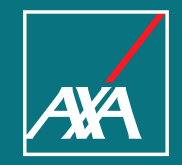

# OneDrive

#### Onedrive : Je benutte opslagruimte bekijken

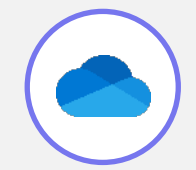

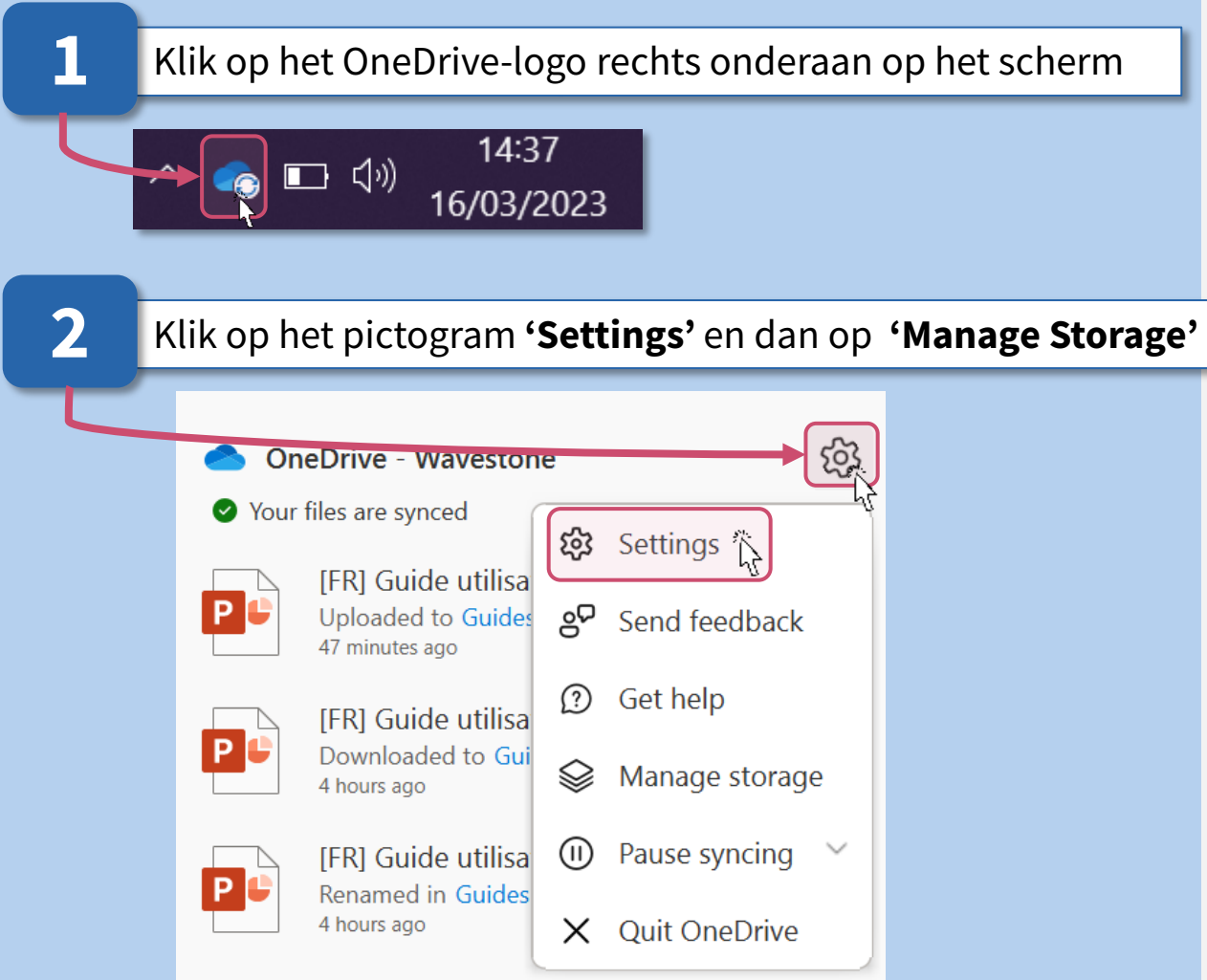

#### 3 De vrije ruimte wordt weergegeven in de rechter bovenhoek Site settings Storage Metrics . 1022.42 GB of free space out of 1024.00 GB 👪 Site collection (Page 1 / 1 Kind Name Total size Site Quota % Last modification % paren Documents 1.5 GB Not available 0.15% 03/04/2023 10:02 Lists 0.00% 03/04/2023 07:54 30.9 MB Not available

#### Onedrive : Je versies verwijderen (1/2)

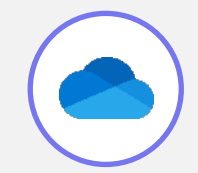

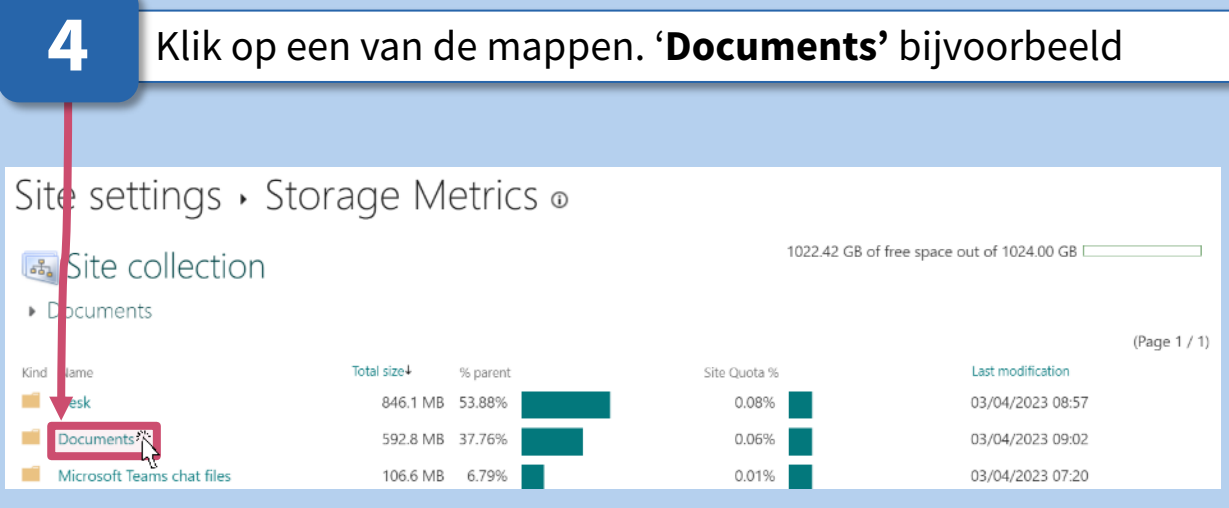

#### 5 Ik zie de documenten die de meeste ruimte innemen. Site settings . Storage Metrics . 1022.42 GB of free space out of 1024.00 GB Site collection Papers Papers (Page 1 / 3) Next 🕨 Kind Total size↓ Site Quota % Last modification % parent 294.1 MB 49.61% 0.03% 03/22/2023 09:25 Version history 119.6 MB 20.18% 0.01% 03/14/2023 08:46 Version history 0.00% 48.6 MB 8.20% 03/13/2023 05:22 Version history 17.1 MB 2.88% 0.00% 01/20/2023 01:20 Version history E 0.00% 9.5 MB 1.61% 03/10/2023 08:49 Version history 0.00% 9.5 MB 1.59% 02/24/2023 09:18 Version history 0.00% 9.3 MB 1.57% 01/20/2023 01:20 Version history

#### **#2** Onedrive : Je versies verwijderen (2/2)

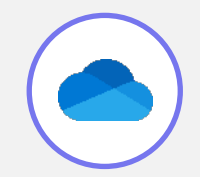

| 5                                 | Klik op ' <b>Version History'</b> om alle opgeslagen versies var<br>het document te zien |          |                    |       |                                      |                     |  |  |  |
|-----------------------------------|------------------------------------------------------------------------------------------|----------|--------------------|-------|--------------------------------------|---------------------|--|--|--|
| Site settings → Storage Metrics ₀ |                                                                                          |          |                    |       |                                      |                     |  |  |  |
|                                   | 🚳 Site collection                                                                        |          |                    |       | 1022.42 GB of free space out of 1024 | 00 GB               |  |  |  |
|                                   | Papers     Papers                                                                        |          |                    |       |                                      | (Page 1 / 3) Next 🕨 |  |  |  |
|                                   | Kind Name                                                                                | 294.1 MB | % parent<br>49.61% | 0.03% | US/24/20/4- 04 A                     | Version history     |  |  |  |
|                                   | 1                                                                                        | 119.6 MB | 20.18%             | 0.01% | 03/14/2023 08:46                     | Version history     |  |  |  |
|                                   | E                                                                                        | 48.6 MB  | 8.20%              | 0.00% | 03/13/2023 05:22                     | Version history     |  |  |  |
|                                   | Ē.                                                                                       | 17.1 MB  | 2.88%              | 0.00% | 01/20/2023 01:20                     | Version history     |  |  |  |
|                                   |                                                                                          | 9.5 MB   | 1.61%              | 0.00% | 03/10/2023 08:49                     | Version history     |  |  |  |
|                                   |                                                                                          | 9.5 MB   | 1.59%              | 0.00% | 02/24/2023 09:18                     | Version history     |  |  |  |
|                                   |                                                                                          | 9.3 MB   | 1.57%              | 0.00% | 01/20/2023 01:20                     | Version history     |  |  |  |

**7**a

#### Klik op de datum en vervolgens op '**Delete'** om versies van het document te verwijderen

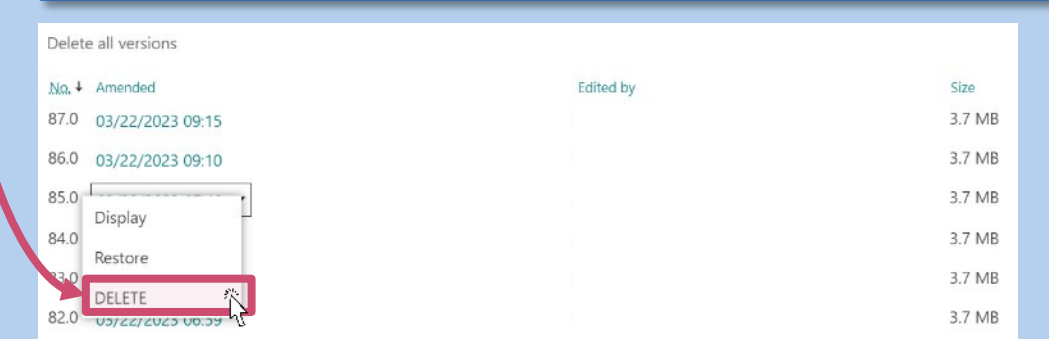

# ... of bewaar alleen de laatste versie door te klikken op '**Delete all versions'**

# Delete all versions Size Comments No. 4 Amended Size Comments 87.0 03/22/2023 09:15 3.7 MB 3.7 MB 86.0 03/22/2023 09:10 3.7 MB 3.7 MB 85.0 03/22/2023 07:48 3.7 MB 3.7 MB 84.0 03/22/2023 07:38 3.7 MB 3.7 MB 83.0 03/22/2023 07:17 3.7 MB

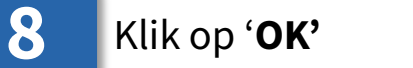

**7**b

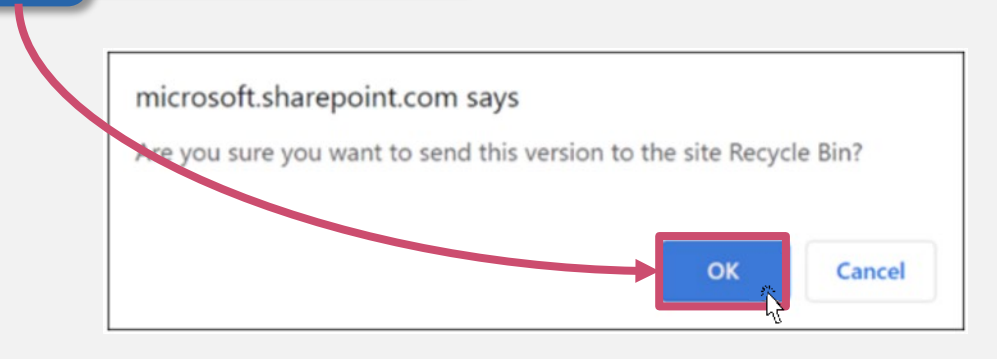

#### **Onedrive : De vuilnisbak legen**

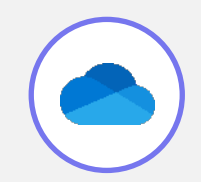

1

In de navigatiebalk aan de linkerkant klik ik op '**Recycle bin'** 

|  |    | A OneDrive  |
|--|----|-------------|
|  | 命  | Home        |
|  | Đ  | My files    |
|  | ٨٩ | Shared      |
|  | ☆  | Favorites   |
|  |    | Recycle bin |

Om specifieke bestanden of mappen permanent uit de prullenbak te verwijderen, selecteer ik items en klik op '**Delete'** 

2

3

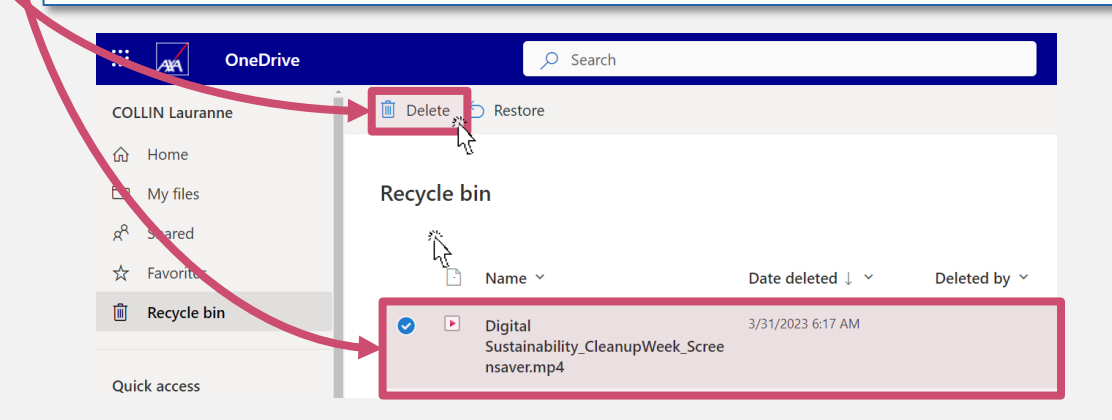

# Om de prullenbak in één keer definitief te verwijderen, selecteer ik '**Empty recycle bin'** in de navigatiebalk

| _ |    |             |          |   |           |          |               |                                       |                         |
|---|----|-------------|----------|---|-----------|----------|---------------|---------------------------------------|-------------------------|
|   |    | ANA         | OneDrive |   |           |          | ✓ Search      |                                       |                         |
|   |    |             |          |   | Empty rec | ycle bin | <i>9</i> .    |                                       |                         |
|   | ŵ  | Home        |          |   |           |          | h}            |                                       |                         |
|   | þ  | My files    |          | R | ecycle b  | in       |               |                                       |                         |
|   | RR | Shared      |          |   |           |          |               |                                       |                         |
|   | ☆  | Favorites   |          |   | D         | Name     | ~             | Date deleted $\downarrow~~\checkmark$ | Deleted by $\checkmark$ |
|   | Ŵ  | Recycle bin |          |   | Þ         | Digital  |               | 3/31/2023 6:17 AM                     |                         |
|   |    |             |          |   |           |          | LTD CL MALL C |                                       |                         |

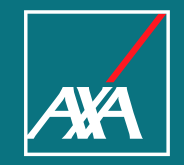

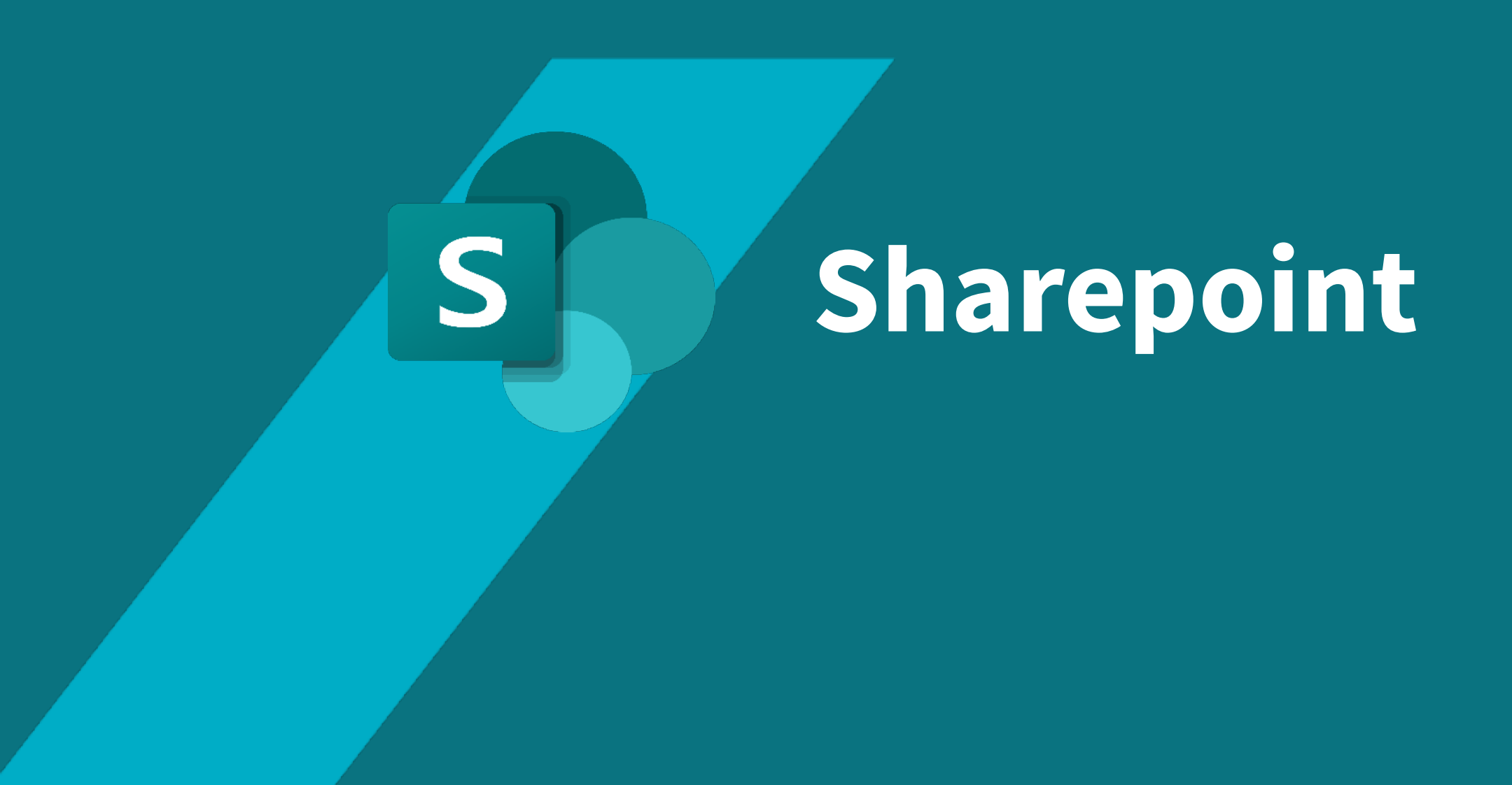

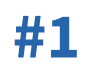

#### Sharepoint : Je benutte opslagruimte bekijken

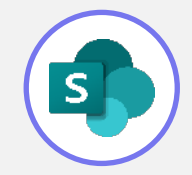

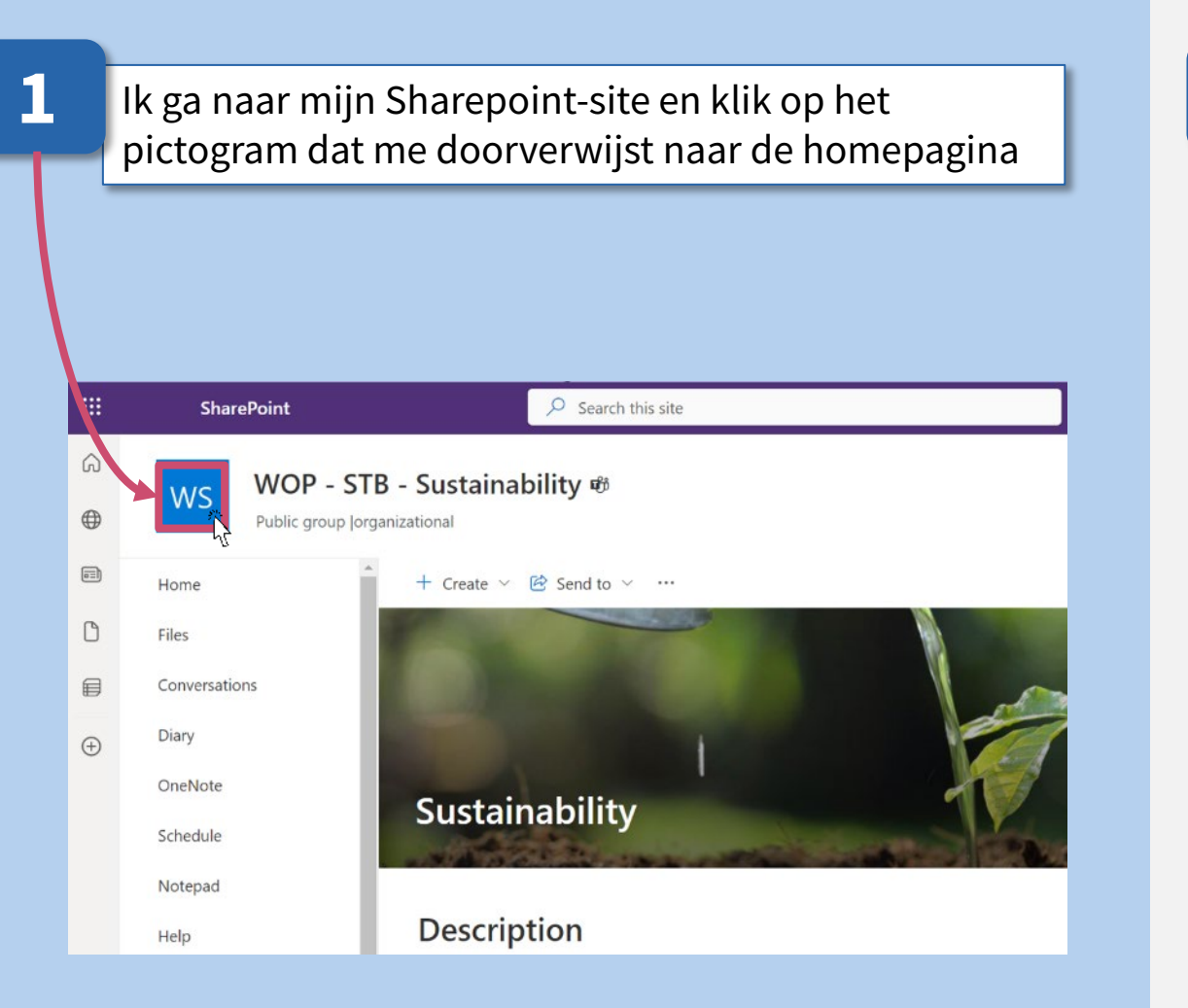

#### 2 Voeg "/\_layouts/15/storman.aspx" toe aan de URL https://digiplace.sharepoint.com/sites/NOMDUSITE/\_layouts/15/storman.aspx digiplace.sharepoint.com/sites/WOPSTB-SUSTAINABILITY 4 Q SharePoint $\leftarrow$ ø? 6 ★ Follow up WOP-STB-Sustainability # WS 0 Public group |organizational 8 204 members + Create ~ 🙆 Send to ~ … 🔓 Edit 🗸 🖌 Home 0 Files Conversations E Diary 0 OneNote Sustainability Schedule

#### **Sharepoint : Je versies verwijderen (1/2)**

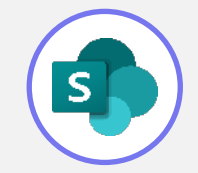

| 3                            | Klik op een van o<br>bijvoorbeeld | de mapp   | en. ' <b>Docum</b> | ients'                                     |       |
|------------------------------|-----------------------------------|-----------|--------------------|--------------------------------------------|-------|
| Site set                     | tings 🔸 Storage N                 | letrics 🛛 |                    |                                            |       |
| 👼 Site c                     | ollection                         |           |                    | 1022.42 GB of free space out of 1024.00 GB |       |
| <ul> <li>Document</li> </ul> | 5                                 |           |                    |                                            | (Page |
| Kind Name                    | Total size↓                       | % parent  | Site Quota %       | Last modification                          |       |
| 📫 🖬 🖬                        | 846.1 M                           | 3 53.88%  | 0.08%              | 03/04/2023 08:57                           |       |
| Documents                    | 592.8 MI                          | 3 37.76%  | 0.06%              | 03/04/2023 09:02                           |       |
|                              | Le chat Elas                      | 6 70%     | 0.01%              | 03/04/2023 07:20                           |       |

#### 4 Klik op 'Version History' Pour accéder à tout l'historique des versions sauvegardées du document Site settings • Storage Metrics 🛛 1022.42 GB of free space out of 1024.00 GB Site collection Papers Papers (Page 1 / 3) Next 🕨 Kind Name Total size↓ % parent Last modification uota % 0.03% 294.1 MB 49.61% Version history 0.01% 119.6 MB 20.18% 03/14/2023 08:46 Version history 1 48.6 MB 8.20% 0.00% 03/13/2023 05:22 Version history 17.1 MB 2.88% 0.00% 01/20/2023 01:20 Version history 9.5 MB 1.61% 0.00% 03/10/2023 08:49 Version history 0.00% 9.5 MB 1.59% 02/24/2023 09:18 Version history ŧ 9.3 MB 1.57% 0.00% 01/20/2023 01:20 Version history

#### Sharepoint : Je versies verwijderen (2/2)

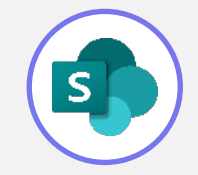

**5**a

Klik op de datum en dan op '**Delete'** om versies van het document als eenheid te verwijderen

|  | Delete all versions   |           |        |
|--|-----------------------|-----------|--------|
|  | No. 4 Amended         | Edited by | Size   |
|  | 87.0 03/22/2023 09:15 |           | 3.7 MB |
|  | 86.0 03/22/2023 09:10 |           | 3.7 MB |
|  | 85.0                  |           | 3.7 MB |
|  | 84.0                  |           | 3.7 MB |
|  | Restore               |           | 3.7 MB |
|  | 82.0 US/22/2025 10:39 |           | 3.7 MB |

#### Klik op '**Delete all versions'**

**5**<sub>b</sub>

Pour conserver uniquement la dernière version du document sélectionné

#### Saved versions for

| Delet         | e all versions   |           |        |
|---------------|------------------|-----------|--------|
| <u>N</u> Ω, ↓ | Amended          | Edited by | Size   |
| 87.0          | 03/22/2023 09:15 |           | 3.7 MB |
| 86.0          | 03/22/2023 09:10 |           | 3.7 MB |
| 85.0          | 03/22/2023 07:48 |           | 3.7 MB |
| 84.0          | 03/22/2023 07:38 |           | 3.7 MB |
| 83.0          | 03/22/2023 07:17 |           | 3.7 MB |

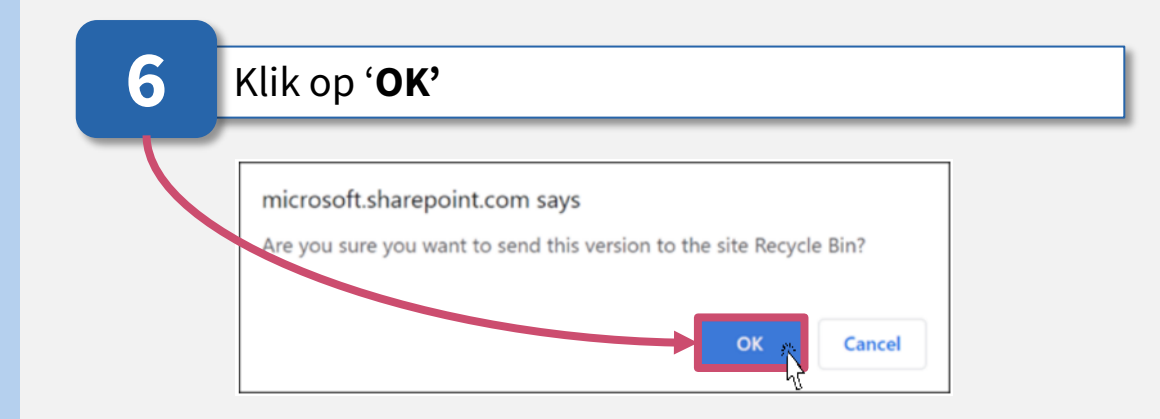

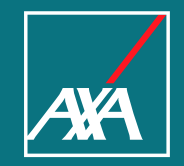

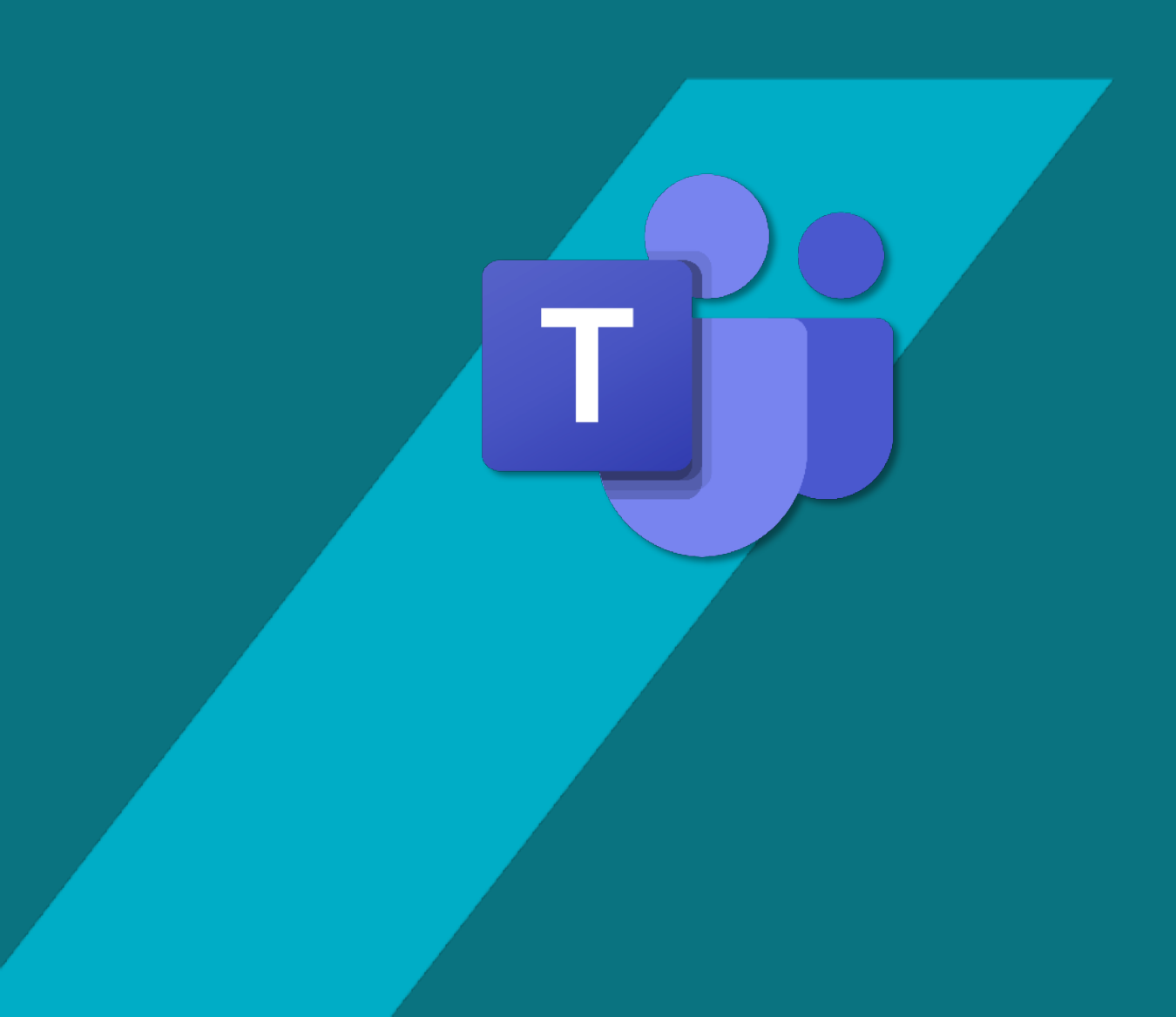

# Teams

#### Teams : Je benutte opslagruimte bekijken

#1

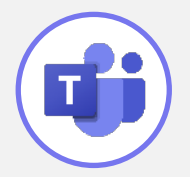

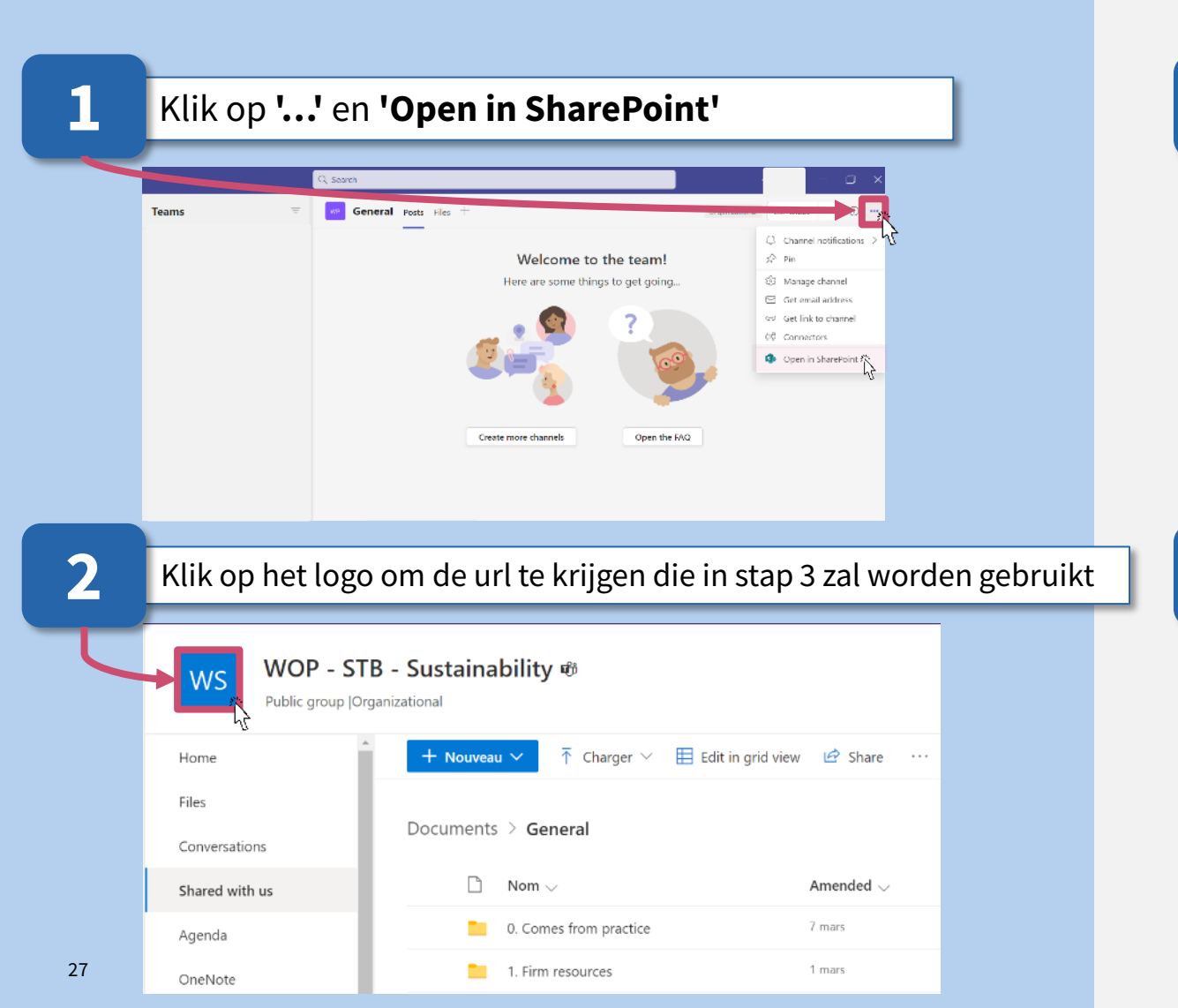

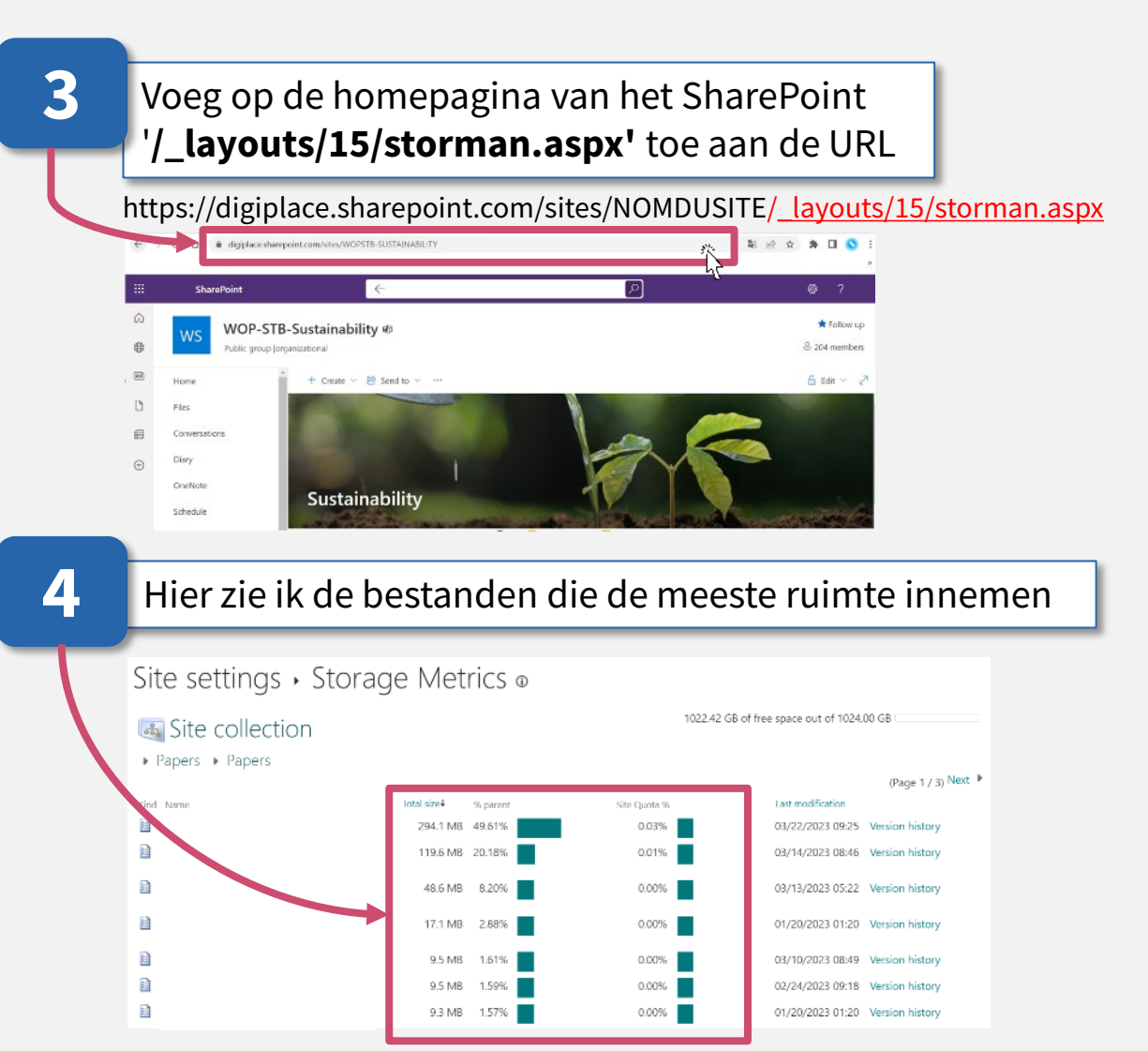

#### Teams : Je versies verwijderen

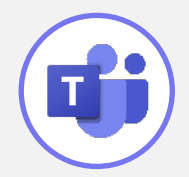

5

#### Klik op **'Version History'** om alle opgeslagen versies van het document te zien

| Site settings 🔸                     | Storage Met | rics o   |              |                                            |                     |  |
|-------------------------------------|-------------|----------|--------------|--------------------------------------------|---------------------|--|
| Site collection     Papers + Papers |             |          |              | 1022.42 G8 of free space out of 1024.00 G8 |                     |  |
|                                     |             |          |              |                                            | (Page 1 / 3) Next 🕨 |  |
| Kind Name                           | Total size4 | % parent | Site Daota % | Last modification                          |                     |  |
|                                     | 294.1 MB    | 49.61%   | 0.03%        | Consideration of the                       | Version history     |  |
| B                                   | 119.6 MB    | 20.18%   | 0.01%        | 03/14/2023 08:46                           | Version history     |  |
| 8                                   | 48.6 MB     | 8.20%    | 0.00%        | 03/13/2023 05:22                           | Version history     |  |
| B                                   | 17.1 MB     | 2.88%    | 0.00%        | 01/20/2023 01:20                           | Version history     |  |
| 8                                   | 9.5 MB      | 1.61%    | 0.00%        | 03/10/2023 08:49                           | Version history     |  |
| 8                                   | 9.5 MB      | 1.59%    | 0.00%        | 02/24/2023 09:18                           | Version history     |  |
| B                                   | 9.3 MB      | 1.57%    | 0.00%        | 01/20/2023 01:20                           | Version history     |  |

**6**a

#### Klik op de datum en vervolgens op '**Delete**' om versies van het document te verwijderen

| Dele | te all versions  |           |        |
|------|------------------|-----------|--------|
| No.  | Amended          | Edited by | Size   |
| 87.0 | 03/22/2023 09:15 |           | 3.7 MB |
| 86.0 | 03/22/2023 09:10 |           | 3.7 MB |
| 85.0 | Display          | 01        | 3.7 MB |
| 84.0 | Display          |           | 3.7 MB |
| 93.0 | Restore          |           | 3.7 MB |
| 82.0 | 05/22/2023 2.59  |           | 3.7 MB |

| )<br>b | Klik op <b>'Delete all versions'</b> om enkel de laatste versie<br>van het document te behouden                                                                   |           |                                                                  |          |  |  |  |  |
|--------|----------------------------------------------------------------------------------------------------|-----------|------------------------------------------------------------------|----------|--|--|--|--|
|        | Delete all versions<br>No. 4 Amended<br>87.0 03/22/2023 09:15<br>86.0 03/22/2023 09:10<br>85.0 03/22/2023 07:48<br>84.0 03/22/2023 07:38<br>83.0 03/22/2023 07:17 | Edited by | Size<br>3.7 MB<br>3.7 MB<br>3.7 MB<br>3.7 MB<br>3.7 MB<br>3.7 MB | Comments |  |  |  |  |
|        |                                                                                                    |           |                                                                  |          |  |  |  |  |

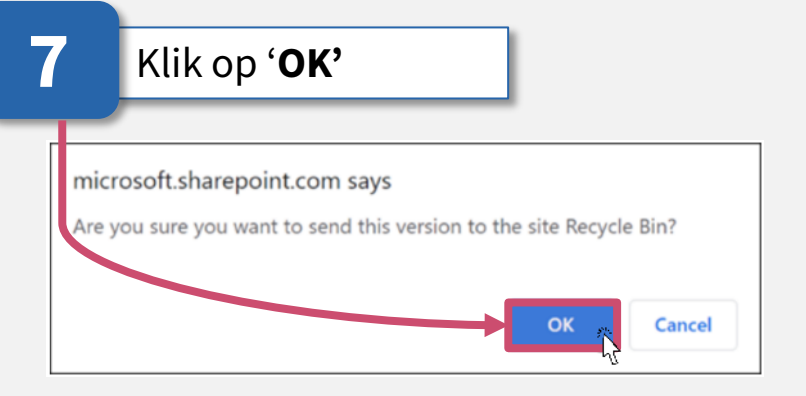

#### Teams : Een team of een kanaal verwijderen

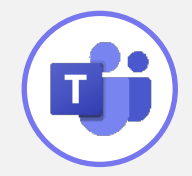

channel? All conversations will

Delete

Cancel

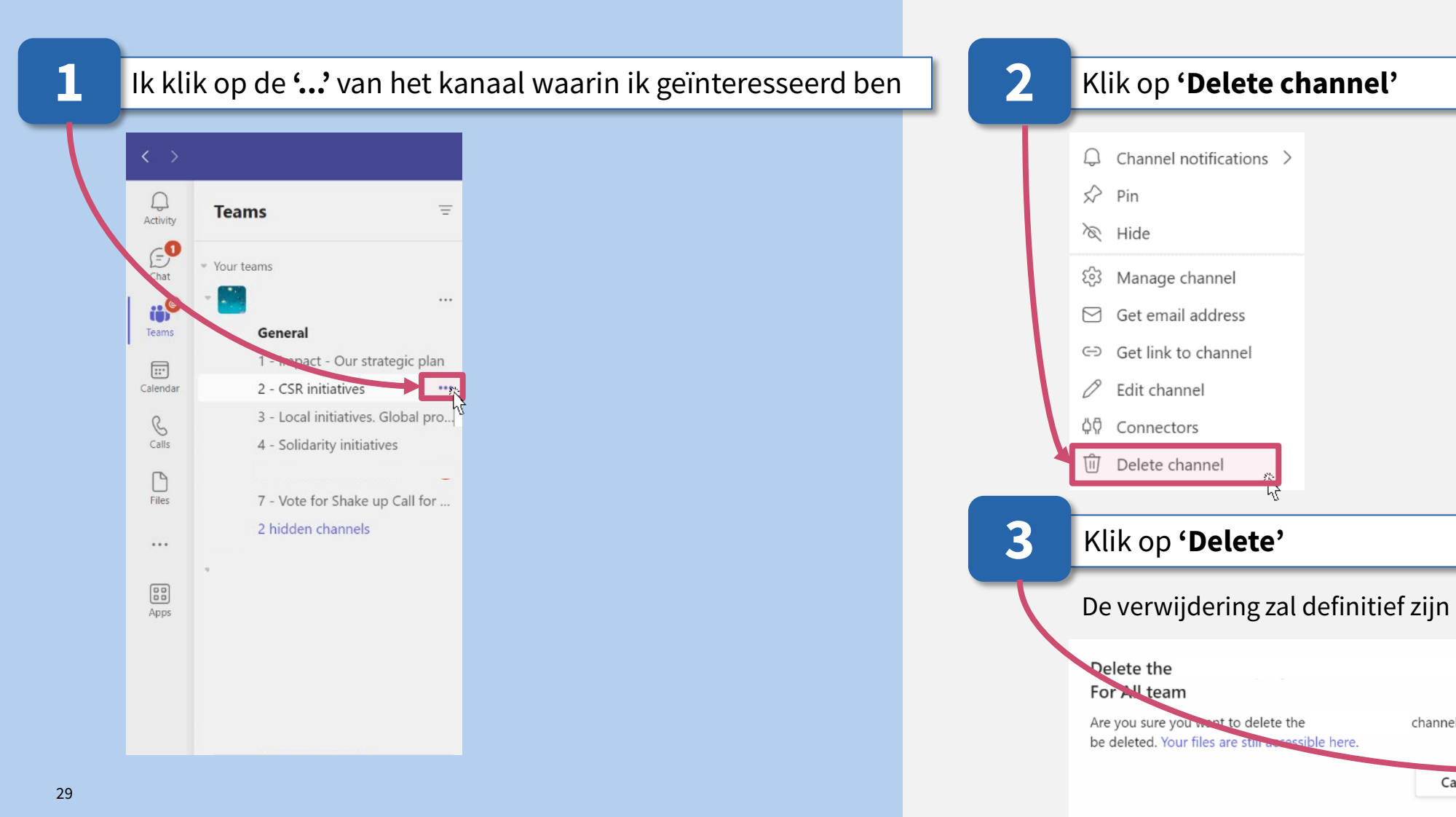